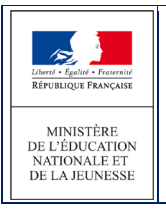

# 3.10 Saisie individuelle du ou des collège(s) de secteur et/ou des informations administratives de l'élève

## 3.10.1 Le calcul automatique du collège de secteur est désactivé par l'IA-DASEN.

Il est possible de renseigner le(s) collège(s) de secteur à partir du dossier élève (accessible par le clic sur le nom d'un élève, dès lors que le volet 1 de la fiche de liaison est édité).

Il est également possible de renseigner la ou les langue(s) étudiée(s) à l'école si cela n'a pas déjà été fait. Le directeur d'école peut également modifier les informations suivantes :

Nom de famille

Nom d'usage

Prénoms

Sexe

Date de naissance

Lieu de naissance

L'adresse de résidence de l'élève à l'entrée en 6ème

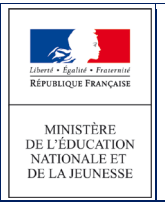

#### AFFELNET6 - Manuel directeur école

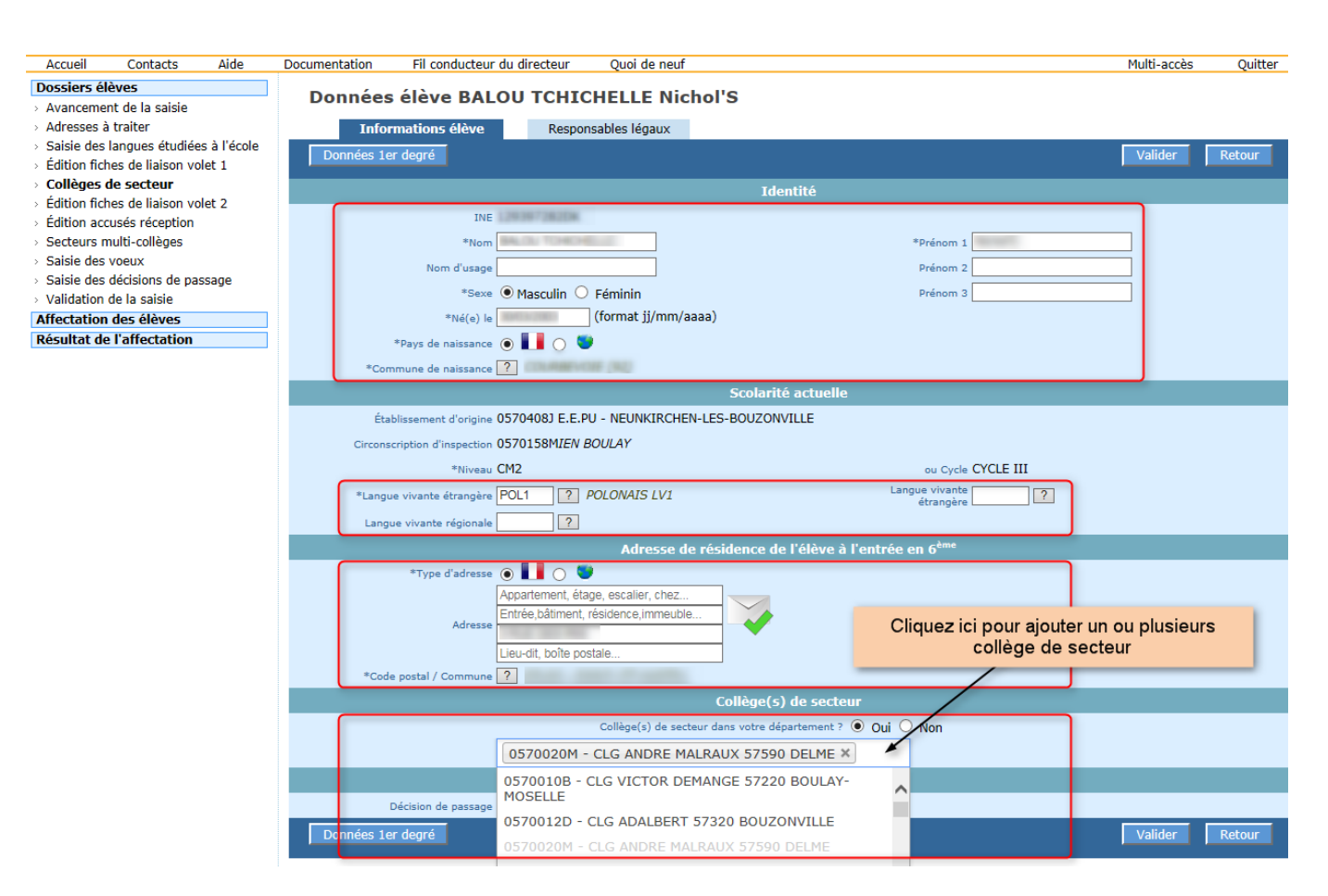

### Mode opératoire :

- Cliquer sur l'onglet « Informations élève »
- Saisir la ou les langue(s) vivante(s) ou utiliser l'aide à la saisie proposée par l'application en cliquant sur «?»
- Préciser si le(s) collège(s) de secteur sont dans le département.
- Saisir ou sélectionner le(s) collège(s) de secteur dans la liste proposée
- Modifier si besoin les informations ci-dessous :

Nom de famille

Nom d'usage

Prénoms

Sexe

Date de naissance

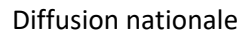

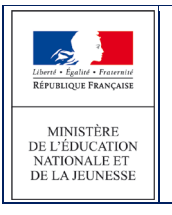

Lieu de naissance

L'adresse de résidence de l'élève à l'entrée en 6ème

• Enregistrer les informations en cliquant sur le bouton « Valider »

ou

• Retourner à la liste des élèves sans enregistrer en cliquant sur le bouton « Retour »

<u>Remarque</u> : L'illustration montre le cas d'une configuration multi-collège, pour une configuration mono-collège, vous retrouverez le bouton «?» pour sélectionner le collège de secteur.

### 3.10.2 Le calcul automatique du collège de secteur est activé par l'IA-DASEN

Le mode d'identification de(s) collège(s) de secteur est Automatique et le lancement du calcul est autorisé pour les "directeurs d'écoles" :

| Mode d'identification de(s) collège(s) de secteur | 🔿 Manuel 💿 Automatique Indique si le collège de secteur est saisi (Manuel) ou déterminé au regard de la carte scolaire (Automatique) |                                                                                                    |  |
|---------------------------------------------------|----------------------------------------------------------------------------------------------------|----------------------------------------------------------------------------------------------------|--|
| Lancement du calcul des collèges de secteur       | O DSDEN € Écoles                                                                                                    | Indique qui des services académiques ou des écoles lancent le calcul des collèges de secteur lorsque la saisie des dossiers élèves est ouverte aux directeurs<br>d'école |  |

Les directeurs disposent d'un bouton "Calculer les collèges de secteur pour le(s) élève(s) sélectionnés (1).

(2) L'icône 🛇 prévient que le volet 1 n'a pas été édité pour cet élève.

| Dossiers élèves <ul> <li>Avancement de la saisie</li> <li>Adresses à traiter</li> </ul> | Collèges de sec          | teur            |                             | Deferre            | (-II)(-                                      |                     |                                        |
|-----------------------------------------------------------------------------------------|--------------------------|-----------------|-----------------------------|--------------------|----------------------------------------------|---------------------|----------------------------------------|
| > Saisie des langues étudiées à l'école                                                 |                          | m               |                             | Prenom             | College(s                                    | s) du secteur       |                                        |
| › Édition fiches de liaison volet 1                                                     |                          |                 |                             |                    |                                              | ?                   | Chercher Annuler                       |
| Collèges de secteur                                                                     |                          |                 |                             |                    |                                              |                     |                                        |
| <ul> <li>Edition fiches de liaison volet 2</li> </ul>                                   | Calculer les collèges de | secteur pour le | e(s) élève(s) sélectionné(: |                    |                                              |                     |                                        |
| > Edition accuses reception                                                             | <u></u>                  |                 |                             |                    |                                              |                     |                                        |
| <ul> <li>Secteurs multi-colleges</li> </ul>                                             |                          |                 |                             |                    |                                              |                     | III III III III III III III III III II |
| > Saisie des voeux                                                                      |                          |                 |                             |                    |                                              |                     |                                        |
| <ul> <li>Saisie des decisions de passage</li> <li>Validation de la galaie</li> </ul>    | ■ Nom ▲▼                 | Prénom          | Niveau ou cycle ▲▼          | Adresse de résider | ce de l'élève à l'entrée en 6 <sup>ème</sup> | Statut de l'adresse | Collège(s) de secteur                  |
| Affectation des élèves                                                                  |                          | Bara            | CM2                         | 8 RUE              | D 18170 CHATEAUMELLOIT                       |                     |                                        |
| Résultat de l'affectation                                                               |                          | Tam             | CM2                         | RUE                |                                              | P                   |                                        |
|                                                                                         | BACHINERE                | Marca.          | CM2                         | 4 RUE              | CHATEAUMEILLANT                              | 7                   |                                        |

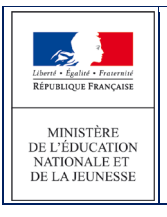

3.10.2.1 Le mode d'identification de(s) collège(s) de secteur est Automatique et le lancement du calcul n'est pas autorisé pour les "directeurs d'écoles" mais seulement pour l'IA-DASEN :

| Mode d'identification de(s) collège(s) de secteur | O Manuel   Automatique | Indique si le collège de secteur est saisi (Manuel) ou déterminé au regard de la carte scolaire (Automatique)                                                            |
|---------------------------------------------------|------------------------|----------------------------------------------------------------------------------------------------|
| Lancement du calcul des collèges de secteur       | ● DSDEN ○ Écoles       | Indique qui des services académiques ou des écoles lancent le calcul des collèges de secteur lorsque la saisie des dossiers élèves est ouverte aux directeurs<br>d'école |

Dans ce cas, le directeur d'école ne peut **ni lancer de calcul automatique des collèges de secteur, ni renseigner un collège de secteur.** 

| Dossiers élèves                                                                                                    | Callànaa da |         |                    |                                                              |                        |                       |
|----------------------------------------------------------------------------------------------------|-------------|---------|--------------------|--------------------------------------------------------------|------------------------|-----------------------|
| > Avancement de la saisie                                                                                                    | Colleges de | secteur |                    |                                                              |                        |                       |
| <ul> <li>Adresses à traiter</li> <li>Saisie des langues étudiées à l'école</li> <li>Édition fiches de liaison volet 1</li> <li>Collèges de secteur</li> </ul> |             | Nom     | ]                  | Prénom C                                                     | ollège(s) du secteur   | Chercher Annuler      |
| <ul> <li>&gt; Édition fiches de liaison volet 2</li> <li>&gt; Édition accusés réception</li> <li>&gt; Secteurs multi-collèges</li> </ul>                      |             |         |                    |                                                              |                        | 1                     |
| > Saisie des voeux                                                                                                    | Nom 🗚       | Prénom  | Niveau ou cycle ▲▼ | Adresse de résidence de l'élève à l'entrée en 6 <sup>è</sup> | me Statut de l'adresse | Collège(s) de secteur |
| <ul> <li>Saisie des décisions de passage</li> <li>Validation de la saisie</li> </ul>                                                                          | ABER ACHINE | Bara    | CM2                | 8 RUE                                                        |                        |                       |
| Affectation des élèves                                                                                                    | APPE        | Tam     | CM2                | RUE                                                          | P                      |                       |
| Résultat de l'affectation                                                                                                    | BACHEMONT   | threa   | CM2                | 4 RUE                                                        | 10                     |                       |

### 3.10.3 Indicateurs liées à la détermination automatique du collège de secteur.

L'indicateur d'état permet d'informer l'utilisateur sur la manière dont le collège de secteur a été renseigné (état du collège de secteur).

Cet indicateur est présent sur les pages suivantes :

- Identité Élève
- Fiche Récapitulative
- Résultat détaillé de la « simulation de la détermination du ou des collège(s) de secteur »

| Saisie manuelle                   |
|-----------------------------------|
| Calcul abouti                     |
| Calcul abouti hors du département |
| Calcul non abouti                 |
| Calcul impossible                 |
|                                   |